## シェイプファイルへのシンボルの変換

TNT 製品の標準の描画ツールを使ってポイントやライン、ポリゴン、テキスト (TrueType を含む) を自由に組み合わ せたシンボルを作成できます。選択した CAD オブジェクトや CGM ファイルから直接シンボルを作成することも可能です。 シェイプファイルでは、これらの TNT シンボルタイプの大半がサポートされていません。TNT 製品と同じように表示さ れるシェイプファイルへのエクスポート用ポイントシンボルを作成する場合は、シンボルエディタのテキストツールを 使って、シンボルのデザインを TrueType フォントの記号から追加するようにしなければいけません。TrueType の記号 を TNT 製品で使用可能なシンボルに挿入するその他の方法としては、記号をテキストからポリゴンに変換する方法があ りますが、編集はできてもシェイプファイルのシンボルとしては使用できません。

シェイプファイルヘエクスポートできるシンボルを TNTmips で作成するには、 ・TNTmips で使用しているフォントが、ArcView で使用できるものであることを確認し、 ・[テキストの追加 (Add Text)] のみを使って、TrueType フォントからシンボルを作成します。

ESRI 社のシェイプファイルで使用できるシンボルは TrueType の記号に限定されますが、英数字に限定されているわ けではなく、様々なシンボルフォントを使用することができます。全てのTrueTypeフォントがArcViewのフォントパレッ トで正しく表示されるわけではないので、必ず ESRI 社がサポートしているフォントを選ぶようにします。あなたのシン ボルが (左下の図のように) サポートされていない TrueType フォントの場合、ArcView ではシンボルで表示されません。 あなたのシンボルが、[テキストの追加] 以外の TNTmips のシンボル編集ツールで作成したものである場合、ArcView では (丸や四角といった)標準のシンボルに置き換えられて表示されます。

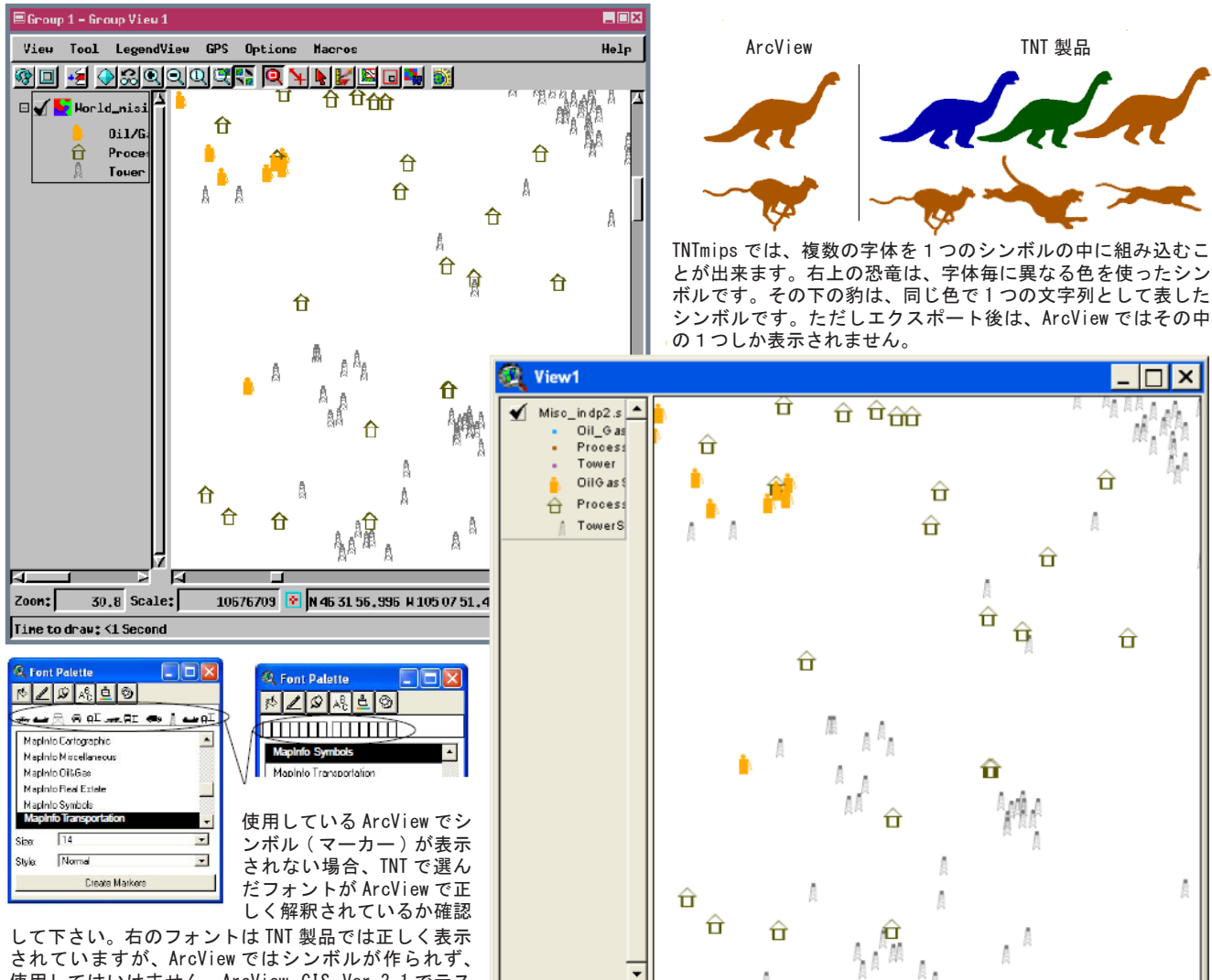

使用してはいけません。ArcView GIS Ver.3.1でテス トしました。